Puppy Linux Discussion Forum Puppy HOME page : <u>puppylinux.com</u> "THE" alternative forum : <u>puppylinux.info</u>

**READ-ONLY-MODE: PLEASE DO NOT POST NEW STUFF!** 

New Forum: <a href="http://forum.puppylinux.com">http://forum.puppylinux.com</a>

FAQ Search Bearch Bearberlist Usergroups Register
Profile Object Log in to check your private messages Object Log in

## The time now is Thu 13 Aug 2020, 11:46 All times are UTC - 4

Eorum index » Advanced Tonics » Punny Projects

| Puli 32/64 bit<br>Moderators: Flash, JohnM                                    | urga                                                                                                    |
|-------------------------------------------------------------------------------|----------------------------------------------------------------------------------------------------|
| Iocked         Iocked           Page 10 of 21 [303 Posts]                     | View previous topic :: View next topic<br>Goto page: Previous 1, 2, 3,, 8, 9, 10, 11, 12,, 19, 20, 21 Next                                                                                                    |
| Author                                                                        | Message                                                                                                    |
| <b>catsezmoo</b><br>Joined: 09 Feb 2014<br>Posts: 26                          | D Posted: Sat 14 Nov 2015, 15:32 Post subject: Quick "install from windows and boot into Puli" instructions:                                                                                                    |
|                                                                               | <ol> <li>attach a pendrive which has already been "made bootable" by unetbootin for some other distro</li> <li>delete everything except "Idlinux.sys" and "menu.c32" from the pendrive</li> <li>copy to pendrive the extracted zipfile contents from http://www.smokey01.com/gjuhasz/Puli-6.0.4_Oct2015/Puli_install.zip</li> </ol>                                                                                                    |
|                                                                               | If your bios "boot device order" is configured to prioritize USB, when you restart the PC with the pendrive attached you'll boot into a Puli session.                                                                                                    |
| Back to top                                                                   |                                                                                                    |
| <b>catsezmoo</b><br>Joined: 09 Feb 2014<br>Posts: 26                          | Dested: Sat 14 Nov 2015, 15:41 Post subject:<br>gjuhasz, did you build firefox or did you just download/install then create a .pet file for it?<br>As Sylvander mentioned, firefox gui is displaying hu localization. I haven't yet figured out how to change it to english.                                                                                                    |
| Back to top                                                                   |                                                                                                    |
| gjuhasz<br>Joined: 29 Sep 2008<br>Posts: 422                                  | Dested: Mon 16 Nov 2015, 06:43 Post subject: firefox gui is displaying hu localization     Quote:     did you build firefox or did you just download/install then create a .pet file for it?   As Sylvander mentioned, firefox gui is displaying hu localization. I haven't yet figured out how to change it to english.     Quote:     Quote:                                                                                                    |
|                                                                               | Problem is: the opening window [and some of the titles in the others]all in Hungarian methinks.                                                                                                    |
|                                                                               | Dear catsezmoo,                                                                                                    |
|                                                                               | It seems that, regardless of how the original was created, Firefox updates arrive only in localized version.<br>I just created a new package in an en-US environment. Feel free to download from                                                                                                    |
|                                                                               | www.smokey01.com/gjuhasz/packages/firefox-en.pet                                                                                                    |
|                                                                               | For some reasons, only the smartloaded package can be started as spot user (from menu or by clicking on the browse desktop icon).                                                                                                    |
|                                                                               | For Hungarian users, www.smokey01.com/gjuhasz/packages/firefox-hu.pet is available, too.                                                                                                    |
|                                                                               | Have fun!                                                                                                    |
|                                                                               | Regards,                                                                                                    |
| Back to top                                                                   | Sjunasz<br>Brofile (State PM)                                                                                                    |
| Sylvander                                                                     | Dested: Mon 16 Nov 2015, 12:54 Post subject: Re: firefox gui is displaying hu localization                                                                                                    |
| Joined: 15 Dec 2008<br>Posts: 4439<br>Location: West Lothian,<br>Scotland, UK | <b>gjuhasz wrote:</b><br>I just created a new package in an en-US environment.                                                                                                    |
|                                                                               | What, no en-GB version?                                                                                                    |
| Back to top                                                                   |                                                                                                    |
| gjuhasz<br>Joined: 29 Sep 2008<br>Posts: 422                                  | Dested: Tue 17 Nov 2015, 09:05 Post subject: Re: firefox gui is displaying hu localization  Sylvander wrote:  gjuhasz wrote:  I just created a new package in an en-US environment.  What, no en-GB version?                                                                                                    |
|                                                                               |                                                                                                    |
|                                                                               | To tell the truth, I don't know how Mozilla decides which language set is needed for download. For example, MS Outlook selects its grammar check database based on the (default) keyboard settings. My configuration showed "en-US" for location and "GB" for keyboard when I download v42 update of Firefox. Please check if you see significant problem there in the aspect of Brit. English (Only the menu items should be checked, and I assume that there is no difference between the 16 English flavors in this level.) Anyway, if the next versions arrive and Firefox offers (you) to apply them, you get your location-specific version each time.        |
|                                                                               | I am not sure that such mixed (analog headphone plus USB mic) is supported by Linux in general. Until I try to get an an USB mic, I try to provide you with some "blind support". Let me ask you to do the following in your system while your headphones and USB mic is plugged in:                                                                                                    |
|                                                                               | <ol> <li>In a terminal, issue modprobe usb-snd-audio</li> <li>Select Menu &gt; Alsa Setup &gt; ALSA sound Wizard &gt; Click on Multiple cards button. Create a screenshot.</li> <li>In ALSA Sound Wizard, select the analog device (maybe Card 0, Device 0) as default, then set the Master volume (and Headphone volume) to maximum. Test your headphone by issuing aplay /usr/share/audio/2barks wav (in terminal)</li> <li>In ALSA Sound Wizard, select the analog device (maybe Card 2 or 3, Device 0) as default and set the Capture volume of your USB microphone. Test your mic using Menu &gt; Multimedia &gt; mhWaveEdit audio recorder/editor.</li> </ol> |
|                                                                               | If your audio settings are OK now, create a backup. If not, the please send me the screenshot you created above.<br>Alternatively you can use the analog mic (the background noise will not be compensated, I know) with the help of Retrovol settings (Unplug the USB mic, plug in the analog one, right click the sound tray icon then select Full window / Config window and set the sliders appropriately.)                                                                                                    |
|                                                                               | Have fun!                                                                                                    |
|                                                                               | Regards,                                                                                                    |
|                                                                               | gjuhasz                                                                                                    |
| Back to top                                                                   |                                                                                                    |
| Joined: 15 Dec 2008<br>Posts: 4439<br>Location: West Lothian,<br>Scotland, UK | IP locate: Wei 18 Nov 2015, 12:26 Post subject:          1. "1. In a terminal, issue modprobe usb-snd-audio"         Done.         Here's the failure that resulted:         Code:            th usb-snd-audio<br>hash: usb-snd-audio:            th usb-snd-audio:            a. Went to "Menu > Alsa Setup > ALSA sound Wizard > Click on Multiple cards button. Create a screenshot."             a. Went to "Menu > Setup > ALSA sound Wizard > Click on the "Multiple cards" button.            b. Completed a capture of the window = /root/capture15736.png          I will attempt to attach this file to this post.                                        |
|                                                                               | 3. "3. In ALSA Sound Wizard, select the analog device (maybe Card 0, Device 0) as default, then set the Master volume (and Headphone volume) to maximum. Test your headphone by issuing aplay /usr/share/audio/2barks wav (in terminal)" a. Selected the 1st/top item listed, hw:0 now default, Retrovol set to use this card, OK'd this, issued aplay /usr/share/audio/2barks wav at a terminal command prompt, got failure: <b>Code:</b> #aplay /usr/share/audio/2barks wav #aplay /usr/share/audio/2barks wav directory                                                                                                    |

|                                                                                                    | b. So many other settings available also<br>There's a lot of "white noise" in the hea<br>When I set Front mic boost [FMB] to ma                                                                                                    | o, like: Cannel=2ch/4ch/6ch, Capture,<br>adphones only when I set Rear mic boo<br>ax there's no change in "white noise, b                                                                                                    | "card 0" was now set as default = h<br>Capture1, Front mic boost, Rear mi<br>st [RMB] to max [even with the har<br>ut when I set RMB to zero all white                                                                                                    | Sture volume of your USB microphone. Test your mic using Menu > Multimedia > mhWaveEdit audio recorder/editor." - hw:0, OK'd that and got a Retrovol window, with both "Front mic" & "Rear mic" available. nic boost, Input So > Front Mic=Front mic/Rear mic/Line; Input So.1 > Front Mic=Front mic/Rear mic/Line ardware mic switch OFF, and there's no voice sound from mic even if I press/release hardware switch to ON and green light glows, just "white noise"],. te noise goes to zero [silence].                                                                                                    |
|----------------------------------------------------------------------------------------------------|----------------------------------------------------------------------------------------------------|----------------------------------------------------------------------------------------------------|----------------------------------------------------------------------------------------------------|----------------------------------------------------------------------------------------------------|
|                                                                                                    | c. Selected item 3, OK'd it, new dialog s<br>c1. Clicked the "Front mic" box with FM<br>Sounded nasty so I minimized boost an<br>I'll try to post a screenshot of the Retro<br>It's a pity that the Puppy forums place t                                                                                                    | showing "Card 1" "Default = hw:1", clic<br>B at max and got additional sound [spa<br>id all the extra nasty sound was silence<br>ovol window:<br>the latest screenshots above the earlie                                                                                                    | ked OK, got new? Retrovol window<br>arking sound and buzz].<br>d, leaving just the white noise as b<br>r screenshots.                                                                                                    | w with same settings as before.<br>before.                                                                                                    |
|                                                                                                    | <ul> <li>d. Just noticed I haven't tried mhWaved</li> <li>d1. Tried to record some sound from mi</li> <li>To explain further:</li> <li>d2. "Start Recording" is faded out, and</li> <li>d3. Chose the "Low quality (mono)in the</li> </ul>                                                                                                    | dit, so will try that now.<br>ic, but when I click the Red "Record" bu<br>although there is an "Input levels" regi<br>ne "Sample format" drop-down-box, and                                                                                                    | utton, I see no sign of it recording,<br>on, no levels are displayed<br>d the whole window vanishes, thus                                                                                                    | I, and don't know where it's saving the resulting file [if any].<br>Is I'm given no oportunity to actually record.<br>Capture8943.png                                                                                                    |
|                                                                                                    | Description<br>Filesize<br>Viewed                                                                                                    | 18.37 KB<br>529 Time(s)                                                                                                    | Record                                                                                                    |                                                                                                    |
|                                                                                                    |                                                                                                    |                                                                                                    | Sample format:<br>Time limit: (no l<br>Input levels                                                                                                    | : Choose a sample format I '00:00.000 Set Disable                                                                                                    |
|                                                                                                    |                                                                                                    |                                                                                                    |                                                                                                    |                                                                                                    |
|                                                                                                    |                                                                                                    |                                                                                                    | Recording status:<br>Time recorded:<br>Start recording                                                                                                    | s: Format not selected<br>N/A<br>ng Reset max peaks Launch mixer Close                                                                                                    |
|                                                                                                    | Description<br>Filesize<br>Viewed                                                                                                    | 22.71 KB<br>529 Time(s)                                                                                                    |                                                                                                    | capture28273.png                                                                                                    |
|                                                                                                    |                                                                                                    |                                                                                                    |                                                                                                    | Retrovol   File   Headphone                                                                                                    |
|                                                                                                    |                                                                                                    |                                                                                                    |                                                                                                    | IEC958 IC Anter A star anter a star a star a                                                                                                    |
|                                                                                                    |                                                                                                    |                                                                                                    |                                                                                                    | PCM<br>Front Mic □                                                                                                    |
|                                                                                                    |                                                                                                    |                                                                                                    |                                                                                                    | Surround  Center                                                                                                    |
|                                                                                                    |                                                                                                    |                                                                                                    |                                                                                                    | LFE I IIIIIIIIIIIIIIIIIIIIIIIIIIIIIIIIII                                                                                                    |
|                                                                                                    |                                                                                                    |                                                                                                    |                                                                                                    | Rear Mic   Capture                                                                                                    |
|                                                                                                    |                                                                                                    |                                                                                                    |                                                                                                    | Capture1                                                                                                    |
|                                                                                                    |                                                                                                    |                                                                                                    |                                                                                                    | Channel 2ch<br>Input So. Rear Mic<br>Rear Mic                                                                                                    |
|                                                                                                    |                                                                                                    |                                                                                                    |                                                                                                    | Rear Mic Boost                                                                                                    |
|                                                                                                    | Description<br>Filesize<br>Viewed                                                                                                    | 15.61 KB<br>527 Time(s)                                                                                                    |                                                                                                    | capture15736.png                                                                                                    |
|                                                                                                    |                                                                                                    |                                                                                                    | card 0: PCH [HDA Intel PCH<br>card 0: PCH [HDA Intel PCH<br>card 1: pcsp [pcsp], device                                                                                                    | CH], device 0: ALC662 rev1 Analog [ALC662 rev1 Analog]<br>CH], device 3: HDMI 0 [HDMI 0]<br>CH 0: pcspeaker [pcsp]                                                                                                    |
|                                                                                                    |                                                                                                    |                                                                                                    |                                                                                                    | ✓ OK ∑ancel                                                                                                    |
| Back to top<br>gjuhasz                                                                                                    | Profile 22 PM<br>Posted: Wed 18 Nov 2015, 14:02 Post sub:<br>Sylvander wrote:                                                                                                    | ject: modprobe                                                                                                    |                                                                                                    |                                                                                                    |
| Joined: 29 Sep 2008<br>Posts: 422                                                                                                    | Done.<br>Here's the failure that result<br><b>Code:</b><br># usb-snd-a<br>bash: usb-s<br>#                                                                                                    | Ited:<br>audio<br>snd-audio: command not found                                                                                                    |                                                                                                    |                                                                                                    |
|                                                                                                    | Dear Sylvander,<br>Maybe my request was misleading the<br><b>Code:</b><br>modprobe usb-snd-audio                                                                                                    | e command is <i>modprobe</i> with the para                                                                                                    | meter <i>usb-snd-audio</i> <sup>2</sup> . Please op                                                                                                    | open a terminal and issue                                                                                                    |
|                                                                                                    | Have fun!<br>Regards,<br>gjuhasz                                                                                                    |                                                                                                    |                                                                                                    |                                                                                                    |
|                                                                                                    | P.s.:<br>In the meantime, I uploaded a nice pace<br>I am wondering if you have a complete<br>Download http://smokey01.com/gjuhas<br>It assumes that the USB device is alrea<br>Again, this package has been created to                                                                                                    | kage for USB <i>headsets</i> (headphone + r<br>USB headset (not only a single USB m<br>sz/packages/usbaudio-0.4.pet then incl<br>dy plugged in when you boot Puli with<br>o handle a complete USB headset, but                                                                                                    | mic). I have only one type but it wo<br>ic). If yes, try it out. If you prefer a<br>ude it in your smartload file.<br>this pet. However, if you connect th<br>who knows                                                                                                    | vorks in Puli on various machines regardless of the number of other USB devices they have.<br>• a USB mic only as you wrote, give this package a chance to drive your unique "analog headphone-USB mic" combo.<br>the USB audio device later, then you need to restart X to activate it.                                                                                                    |
| Back to top<br>Sylvander<br>Joined: 15 Dec 2008<br>Posts: 4439<br>Location: West Lothian,<br>Scotland, UK                                                                                                    | <ul> <li>Profile</li> <li>Posted: Wed 18 Nov 2015, 14:34 Post subj</li> <li>1. "the command is modprobe with the a. Oops, I actually entered the correct of Here it is again, correctly reported this is a subject of the correct of the correct of</li></ul>          | <pre>ject:<br/>he parameter usb-snd-audio"<br/>command AND parameter, but must ha<br/>time I hope:</pre>                                                                                                    | ve repeated and made an error at t                                                                                                    | t that time.                                                                                                    |
|                                                                                                    | Code:<br># modprobe usb-snd-audi<br>modprobe: FATAL: Module<br>#<br>2. "I am wondering if you have a compl                                                                                                    | lo<br>e usb-snd-audio not found.<br>Hete USB headset (not only a single US                                                                                                    | B mic)"                                                                                                    |                                                                                                    |
|                                                                                                    | I don't have a USB headset, but I do ha<br>An older version than this, with only 1 to<br>I believe that such USB devices are see<br>3. The above is all I can do here in Puli,<br>I'll do it within Slacko, and further repo<br>Did the necessary in Slacko [Deleted th                                                                                                    | ave a Lindy USB Audio Adapter No.4296<br>outton rather than the 2 shown.<br>on as separate video/audio cards.<br>, because my Firefox is in Hungarian, I<br>ort.<br>ne old Firefox], and now back in Puli.                                                                                                    | 51 that has 2-off 3.5mm jack-socke<br>cannot understand it, so am unable                                                                                                    | ket analog connections, 1 for mic and 1 for headphones.<br>Die use it to download files and navigate to a location to which to save them.                                                                                                    |
|                                                                                                    | <ul> <li>Both firefox-en.pet and usbaudio-0.4.pet</li> <li>Firefox looks OK, I cannot see anything</li> <li>4. "It assumes that the USB device is a</li> <li>a. Before booting Puli, I disconnected b</li> <li>Only then booted Puli.</li> <li>b. Here'[s a screenshot of the "ALSA Screenshot of the "ALSA Screenshot of the screenshot of the screenshot o</li></ul>       | et are loaded methinks.<br>to indicate whether it's en-US or en-U<br>Iready plugged in when you boot Puli w<br>oth the USB mic and video camera, co<br>pund Wizard->Choose sound card". I'll                                                                                                    | K.<br>vith this pet."<br>nnected the Lindy dongle with both<br>choose item-4=card-2.                                                                                                    | th the headset and mic connected to it, and it switched on [green LED lit, orange not lit].                                                                                                    |
|                                                                                                    | Card2 = hw:2<br>c. Nothing I do in Retrovol gives me AN<br>I'm wondering if this dongle only gives<br>d. I've plugged in the amplified speaker<br>e. Swapped the headphones back in an<br>f. Tried to record using "Bacon Recorder<br>Tried to play [in mhWayEdit] the file ma                                                                                                    | IY sound in the headphones.<br>line output. [WRONG,see e. below]<br>rs instead of the headphones, used VLC<br>d tried VLC with 2barks.wav, and GOT<br>r" [BR] [looked better], but got only sil<br>ade by BR, but graph is flatline, and on                                                                                                    | C to play 2barks.wav, and GOT THE<br>THE BARKS!<br>ence.<br>Iv silence is heard.                                                                                                    | E BARKS!                                                                                                    |
|                                                                                                    | g. Tried to use mhWavEdit to record:<br>Situation now improved; when I choose<br>I click "Start recording" and then I stop<br>I'll give up until tomorrow.                                                                                                    | e "Sample format=Low quality", the "In<br>it after speaking into the headset mic,                                                                                                    | put Levels" panel shows various rebut I've no idea if/where it is savir                                                                                                    | recording datail and says "Ready for recording".<br>/ing the file.<br>capture28762.png                                                                                                    |
|                                                                                                    | Filesize<br>Viewed                                                                                                    | 18.79 KB<br>470 Time(s)                                                                                                    | Choose which sound care<br>card 0: PCH [HDA Intel PCH<br>card 0: PCH [HDA Intel PCH                                                                                                    | rd to make the default.                                                                                                    |
|                                                                                                    |                                                                                                    |                                                                                                    | card 1: pcsp [pcsp], device<br>card 2: Set [C-Media USB H                                                                                                    | e 0: pcspeaker [pcsp]<br>Headphone Set], device 0: USB Audio [USB Audio]                                                                                                    |
| Back to top                                                                                                    | Brofile (State PM)                                                                                                    |                                                                                                    |                                                                                                    | <u>Q</u> K <u>X</u> Cancel                                                                                                    |
| gjuhasz<br>Telefonder<br>Joined: 29 Sep 2008                                                                                                    | Dested: Wed 18 Nov 2015, 19:25 Post sub<br>Sylvander wrote:<br>GOT THE BARKS!<br><br>the "Input Levels" panel sh                                                                                                    | ject: Solved?<br>nows various recording datail                                                                                                    |                                                                                                    |                                                                                                    |
| Posts: 422                                                                                                    | From your post, it seems that both firef<br>a. Firefox: It provides an English interfa<br>b. USB audio: Thanks for your testing.<br>separate jack for the mic of the analog                                                                                                    | fox-en.pet and usbaudio-0.4.pet are wo<br>ace now. You can run Firefox as spot us<br>As I understand, you could successfully<br>headset).                                                                                                    | orking as expected. 😔<br>Fer by clicking on the browse icon o<br>y use your analog headset through                                                                                                    | or from the Internet menu. Alternatively, you can run it as root user from the Internet menu.<br>h the Lindy USB dongle (means that my usbaudio-0.4.pet is OK for native USB headsets, too. Note that many laptops, e.g, some HP/Dell types, don't have                                                                                                    |
|                                                                                                    | c. You can chat by clicking on the "telep<br>d. Based on your screenshots, I did a q                                                                                                    | ohone" desktop icon (the nice webRTC-                                                                                                    | based Firefox Hello opens)<br>hones with USB mic. I found refere                                                                                                    | rences to special tools (jackd and qjackctl) that may resolve this issue.                                                                                                    |
|                                                                                                    | My last (and kind) request to you. Please<br>1. While your your analog headset is plu-<br>http://smokey01.com/gjuhasz/package<br>2. Click OK for the Session Setup dialog<br>3. Open a youtube video in Firefox and<br>4. At this point, without any command-                                                                                                    | se do the following:<br>ugged in through the Lindy USB dongle<br>ss/libflashplayer-11.pet)<br>g.<br>check whether you hear the sound.<br>-line magic, the Retrovol tray icon is alr                                                                                                    | e, boot Puli with my firefox-en, libfla<br>ready configured to control the Hea                                                                                                    | flashplayer-11 and usbaudio-0.4 pets smartloaded (you may need to download the latest Flash player. Available at                                                                                                    |
|                                                                                                    | <ul> <li>5. Also, please check whether your mic</li> <li>Thanks in advance.</li> <li>Have fun!</li> <li>Regards,</li> </ul>                                                                                                    | is working (using Firefox Hello or mhW                                                                                                    | 'aveEdit).                                                                                                    |                                                                                                    |
|                                                                                                    | gjuhasz<br>Description<br>Filesize<br>Viewed                                                                                                    | 10.01 KB<br>454 Time(s)                                                                                                    |                                                                                                    | Retrovol-USB.jpg                                                                                                    |
|                                                                                                    |                                                                                                    |                                                                                                    |                                                                                                    | Retrovol   File   Sidetone                                                                                                    |
|                                                                                                    |                                                                                                    |                                                                                                    |                                                                                                    | Headset Capture                                                                                                    |
| Back to top<br>Sylvander                                                                                                    | Profile 2015, 08:20 Post subj                                                                                                    | ject: Re: Solved?                                                                                                    |                                                                                                    | Headset                                                                                                    |
| Joined: 15 Dec 2008<br>Posts: 4439<br>Location: West Lothian,<br>Scotland, UK                                                                                                    | gjuhasz wrote:<br>download the latest Flash<br>a. DONE [whilst working in Slacko, dow<br>b. Also did the necessary in the /mnt/so                                                                                                    | h player. Available at http://smokey01.com                                                                                                    | )/giuhasz/packages/libflashplayer-11.r                                                                                                    | 1.pet)                                                                                                    |
| Back to top<br>Sylvander<br>Joined: 15 Dec 2008                                                                                                    | - $A/2II$ denotes the second second secon                    | <pre>/nloaded to /mnt/sdb1/packages]. db1/profiles/Common/smartload file.</pre>                                                                                                    | , <u>g</u> ganaez, polenegee, neneen pie, en 221                                                                                                    |                                                                                                    |
| Posts: 4439<br>Location: West Lothian,<br>Scotland, UK                                                                                                    | <ul> <li>c. Will do the other stuff later today I he</li> <li>Profile 22 PM</li> <li>Posted: Thu 19 Nov 2015, 23:33 Post subj</li> <li>1. "1. While your your analog headset is http://smokey01.com/gjuhasz/package</li> </ul>                                                                                                    | vnloaded to /mnt/sdb1/packages].<br>db1/profiles/Common/smartload file.<br>ope.<br>ect:<br>s plugged in through the Lindy USB dor<br>s/libflashplayer-11.pet)                                                                                                    | ngle, boot Puli with my firefox-en, li                                                                                                    | libflashplayer-11 and usbaudio-0.4 pets smartloaded (you may need to download the latest Flash player. Available at                                                                                                    |
| Posts: 4439<br>Location: West Lothian,<br>Scotland, UK                                                                                                    | <ul> <li>c. Will do the other stuff later today I have a straight of the state of the state of t</li></ul>       | vnloaded to /mnt/sdb1/packages].<br>db1/profiles/Common/smartload file.<br>ope.<br>ject:<br>s plugged in through the Lindy USB doi<br>s/libflashplayer-11.pet)<br>J.<br>check whether you hear the sound."<br>iple cards->chose item-4, to get sound<br>d good and loud in headphones, but car                                                                                                    | ngle, boot Puli with my firefox-en, l<br>in headphones.<br>not adjust volume using software  <br>already configured to control the F                                                                                                    | , libflashplayer-11 and usbaudio-0.4 pets smartloaded (you may need to download the latest Flash player. Available at e [e.g. Master volume control does nothing], had to use the hardware volume control included on the headset cable. Headset level (as shown in the attached picture). Please verify."                                                                                                    |
| Posts: 4439<br>Location: West Lothian,<br>Scotland, UK                                                                                                    | <ul> <li>c. Will do the other stuff later today I has a start of the start of the s</li></ul>       | vnloaded to /mnt/sdb1/packages].<br>db1/profiles/Common/smartload file.<br>nope.<br>ject:<br>s plugged in through the Lindy USB do<br>es/libflashplayer-11.pet)<br>g.<br>check whether you hear the sound."<br>:iple cards->chose item-4, to get sound<br>d good and loud in headphones, but car<br>ind-line magic, the Retrovol tray icon is<br>e included in your screenshot [Headset<br>e of the software slider controls had an<br>mic is working (using Firefox Hello or m<br>ephone" desktop icon (the nice webRTC<br>t nothing happens, so                                                                                                    | ngle, boot Puli with my firefox-en, l<br>in headphones.<br>not adjust volume using software<br>already configured to control the H<br>capture, Headset].<br>y effect on volume.<br>hWaveEdit)."<br>-based Firefox Hello opens)"                                                                                                    | , libflashplayer-11 and usbaudio-0.4 pets smartloaded (you may need to download the latest Flash player. Available at<br>a [e.g. Master volume control does nothing], had to use the hardware volume control included on the headset cable.<br>Headset level (as shown in the attached picture). Please verify."                                                                                                    |
| Posts: 4439<br>Location: West Lothian,<br>Scotland, UK                                                                                                    | <ul> <li>c. Will do the other stuff later today I have a state of the state of the</li></ul>        | <pre>vnloaded to /mnt/sdb1/packages].<br/>db1/profiles/Common/smartload file.<br/>iope.<br/>ject:<br/>is plugged in through the Lindy USB do<br/>es/libflashplayer-11.pet)<br/>g.<br/>check whether you hear the sound."<br/>ciple cards-&gt;chose item-4, to get sound<br/>d good and loud in headphones, but car<br/>ind-line magic, the Retrovol tray icon is<br/>e included in your screenshot [Headset<br/>ie of the software slider controls had an<br/>mic is working (using Firefox Hello or n<br/>ephone" desktop icon (the nice webRTC<br/>t nothing happens, so<br/>, then here<br/>a conversation"<br/>aring your mic with this page", but I set<br/>t [using Skype?] there was a method in<br/>to use this to test the mic; any suggest<br/>is the inter and a decent nicture on a best of the software and a substantial to be the software and a substantial to be the software and a substantial to be the software and a substantial to be the software and a substantial to be the software and a substantial to be the software and a substantial to be the software and a substantial to be the software a substantial to be the software and a substantial to be the software and a</pre>                                                                                                    | ngle, boot Puli with my firefox-en, l<br>in headphones.<br>not adjust volume using software<br>already configured to control the H<br>capture, Headset].<br>y effect on volume.<br>hWaveEdit)."<br>-based Firefox Hello opens)"<br>e no way to test the mic, and hear<br>cluded for testing the mic.                                                                                                    | ally works?                                                                                                    |
| Posts: 4439<br>Location: West Lothian,<br>Scotland, UK                                                                                                    | c. Will do the other stuff later today I he<br>Profile Dested: Thu 19 Nov 2015, 23:33 Post subj<br>1. "1. While your your analog headset is<br>http://smokey01.com/gjuhasz/package<br>2. Click OK for the Session Setup dialog<br>3. Open a youtube video in Firefox and<br>a. DONE.<br>Had to use ALSA->Sound wizard->Mult<br>b. Played Youtube video, sound is heard<br>2. "4. At this point, without any comma<br>a. I see no Retrovol controls of the type<br>Tried to adjust headphone volume; non<br>3. "5. Also, please check whether your<br>a. "You can chat by clicking on the "tele<br>Tried clicking on the telephone icon, but<br>Searched for "Firefox Hello", went here,<br>Clicked the hello button, clicked "Start a<br>The mic icon says "You are currently sh<br>When I did this kind of thing in the past<br>b. "or mhWaveEdit"<br>I'm having zero success in attempting t<br>This reminds me of way back about 195<br>I'm in Skype right now, and cannot find<br>OK, found it, and the method works, bu<br>In the past [on my previous PC?] I coul<br>I guess something fundamental is amiss<br>I think the hardware is functional.                                                                                                    | <pre>vnloaded to /mnt/sdb1/packages].<br/>db1/profiles/Common/smartload file.<br/>nope.<br/>ject:<br/>is plugged in through the Lindy USB do<br/>es/libflashplayer-11.pet)<br/>g.<br/>check whether you hear the sound."<br/>ciple cards-&gt;chose item-4, to get sound<br/>d good and loud in headphones, but car<br/>and-line magic, the Retrovol tray icon is<br/>e included in your screenshot [Headset<br/>ie of the software slider controls had ar<br/>mic is working (using Firefox Hello or n<br/>ephone" desktop icon (the nice webRTC<br/>t nothing happens, so<br/>, then here<br/>a conversation"<br/>aring your mic with this page", but I set<br/>t [using Skype?] there was a method ir<br/>co use this to test the mic; any suggest<br/>58, trying to get a decent picture on a t<br/>l the means of testing the mic.<br/>it no mic sound heard.<br/>d hear my USB mic in the headphones,<br/>s at a lower [software?] level.</pre>                                                                                                    | ngle, boot Puli with my firefox-en, I<br>I in headphones.<br>Inot adjust volume using software<br>already configured to control the H<br>capture, Headset].<br>IV effect on volume.<br>InhWaveEdit)."<br>-based Firefox Hello opens)"<br>Re no way to test the mic, and hear<br>icluded for testing the mic.<br>ions for using something that actua<br>plack&white TV. 🖗                                                                                                    | Ibflashplayer-11 and usbaudio-0.4 pets smartloaded (you may need to download the latest Flash player. Available at         Ibflashplayer-11 and usbaudio-0.4 pets smartloaded (you may need to download the latest Flash player. Available at         a [e.g. Master volume control does nothing], had to use the hardware volume control included on the headset cable.         Headset level (as shown in the attached plcture). Please verify."         ar nothing.         Jally works?         successful in both recording and playback.                                                                                                    |
| Posts: 4439<br>Location: West Lothian,<br>Scotland, UK<br>Back to top<br>Sylvander<br>Joined: 15 Dec 2008<br>Posts: 4439<br>Location: West Lothian,<br>Scotland, UK                                                                                                    | <ul> <li>c. Will do the other stuff later today I have a state of the state of the</li></ul>        | <pre>vnloaded to /mnt/sdb1/packages].<br/>db1/profiles/Common/smartload file.<br/>iope.<br/>ject:<br/>is plugged in through the Lindy USB do<br/>es/libflashplayer-11.pet)<br/>g.<br/>check whether you hear the sound."<br/>:iple cards-&gt;chose item-4, to get sounc<br/>d good and loud in headphones, but can<br/>and-line magic, the Retrovol tray icon is<br/>e included in your screenshot [Headset<br/>ie of the software slider controls had ar<br/>mic is working (using Firefox Hello or n<br/>ephone" desktop icon (the nice webRTC<br/>t nothing happens, so<br/>, then here<br/>a conversation"<br/>aring your mic with this page", but I set<br/>t [using Skype?] there was a method ir<br/>co use this to test the mic; any suggest<br/>58, trying to get a decent picture on a to<br/>1 the means of testing the mic.<br/>it no mic sound heard.<br/>Id hear my USB mic in the headphones,<br/>s at a lower [software?] level.<br/>ct:<br/>nd mic connected to LINDY dongle with<br/>°CM,mic_capture,Auto_gain_control on<br/>nd it wouldn't run.</pre>                                                                                                    | ngle, boot Puli with my firefox-en, I<br>I in headphones.<br>nnot adjust volume using software<br>i already configured to control the F<br>capture, Headset].<br>iy effect on volume.<br>nhWaveEdit)."<br>-based Firefox Hello opens)"<br>ee no way to test the mic, and hear<br>icluded for testing the mic.<br>ions for using something that actua<br>plack&white TV.<br>. and the Skype test method was su<br>both LED's lit, ran ALSA->Play_tes<br>ly.                                                                                                    | Ibriashplayer-11 and usbaudio-0.4 pets smartloaded (you may need to download the latest Flash player. Available at         e (e.g. Master volume control does nothing), had to use the hardware volume control included on the headset cable.         a (e.g. Master volume control does nothing), had to use the hardware volume control included on the headset cable.         b Headset level (as shown in the attached picture). Please verify.*         ar nothing.         sally works?         successful in both recording and playback.         est_sound gives silence->Multiple cards->chose 3rd item = card-1, OK, now "Play_test_sound gives 2_barks.                                                                                                    |
| Posts: 4439<br>Location: West Lothian,<br>Scotland, UK<br>Back to top<br>Sylvander<br>Joined: 15 Dec 2008<br>Posts: 4439<br>Location: West Lothian,<br>Scotland, UK                                                                                                    | <ul> <li>c. Will do the other stuff later today I h</li> <li>Profile Sea PM</li> <li>Profile Profile Profi</li></ul>                   | <pre>vnloaded to /mnt/sdb1/packages].<br/>db1/profiles/Common/smartload file.<br/>nope.<br/>ject:<br/>is plugged in through the Lindy USB do<br/>es/libflashplayer-11.pet)<br/>g.<br/>check whether you hear the sound."<br/>tiple cards-&gt;chose item-4, to get sounc<br/>d good and loud in headphones, but can<br/>and-line magic, the Retrovol tray icon is<br/>e included in your screenshot [Headset<br/>ie of the software slider controls had ar<br/>mic is working (using Firefox Hello or n<br/>ephone" desktop icon (the nice webRTC<br/>t nothing happens, so<br/>, then here<br/>a conversation"<br/>aring your mic with this page", but I set<br/>t [using Skype?] there was a method ir<br/>co use this to test the mic; any suggest<br/>58, trying to get a decent picture on a b<br/>i the means of testing the mic.<br/>it no mic sound heard.<br/>Id hear my USB mic in the headphones,<br/>s at a lower [software?] level.<br/>ct:<br/>nd mic connected to LINDY dongle with<br/>^CM,mic_capture,Auto_gain_control on<br/>nd it wouldn't run.<br/>to find a way to check the mic.<br/>er for you [Gabor?] to take control of m<br/>interval [using firefor] to take control of m<br/>interval [using firefor] to take control [using firefor] to take control [using firefor] to take control [using firefor] to take control [using firefor] to take control [using firefo</pre>                                                                                                    | ngle, boot Puli with my firefox-en, I<br>I in headphones.<br>not adjust volume using software<br>already configured to control the F<br>capture, Headset].<br>ny effect on volume.<br>nhWaveEdit)."<br>based Firefox Hello opens)"<br>en o way to test the mic, and hear<br>ncluded for testing the mic.<br>ions for using something that actua<br>plack&white TV. 😨<br>, and the Skype test method was su<br>both LED's lit, ran ALSA->Play_tes<br>ly.                                                                                                    | IBfashplayer-11 and usbaudio-0.4 pets smartloaded (you may need to download the latest Flash player. Available at         IBfashplayer-11 and usbaudio-0.4 pets smartloaded (you may need to download the latest Flash player. Available at         I (e.g. Master volume control does nothing), had to use the hardware volume control included on the headset cable.         I Headset level (as shown in the attached picture). Please verify."         ar nothing.         asing works?         successful in both recording and playback.         et: sound gives silence->Multiple cards->chose 3rd item = card-1, OK, now "Play test: sound gives 2 barks.         r/         00.jpg                                                                                                    |
| Posts: 4439<br>Location: West Lothian,<br>Scotland, UK<br>Back to top<br>Sylvander<br>Joined: 15 Dec 2008<br>Posts: 4439<br>Location: West Lothian,<br>Scotland, UK                                                                                                    | <ul> <li>c. Will do the other stuff later today I he</li> <li>Profile S&amp; PM</li> <li>Profile S&amp; PM</li> <li>Profile S&amp; PM</li> <li>Posted: Thu 19 Nov 2015, 23:33 Post subj</li> <li>1. "1. While your your analog headset is http://smokey01.com/gjuhasz/package</li> <li>2. Click OK for the Session Setup dialog</li> <li>Open a youtube video in Firefox and a. DONE.</li> <li>Had to use ALSA-&gt;Sound wizard-&gt;Mult</li> <li>b. Played Youtube video, sound is heard</li> <li>2. "4. At this point, without any comma a. I see no Retrovol controls of the type Tried to adjust headphone volume; non</li> <li>3. "5. Also, please check whether your a. "You can chat by clicking on the "tele Tried clicking on the telephone icon, but Searched for "Firefox Hello", went here, Clicked the hello button, clicked "Start a The mic icon says "You are currently sh When I did this kind of thing in the past</li> <li>b. "or mhWaveEdit"</li> <li>I'm having zero success in attempting to This reminds me of way back about 199</li> <li>I'm in Skype right now, and cannot find OK, found it, and the method works, bu In the past [on my previous PC?] I coul I guess something fundamental is amiss I think the hardware is functional.</li> <li>Profile S&amp; PM</li> <li>DPosted: Fri 20 Nov 2015, 08:50 Post subje</li> <li>1. Working within Slacko, headphone ar See below screenshot of Retrovol with F</li> <li>2. Tried to install Skype within Slacko a Won't save these session changes.</li> <li>Will re-try them at a later time, and try</li> <li>3. I wonder if we should use Teamviewed</li> </ul>                                                                                                    | <pre>vnloaded to /mnt/sdb1/packages].<br/>db1/profiles/Common/smartload file.<br/>nope.<br/>ject:<br/>is plugged in through the Lindy USB do<br/>es/libflashplayer-11.pet)<br/>g.<br/>check whether you hear the sound."<br/>tiple cards-&gt;chose item-4, to get sounc<br/>d good and loud in headphones, but cai<br/>and-line magic, the Retrovol tray icon is<br/>e included in your screenshot [Headset<br/>ie of the software slider controls had ar<br/>mic is working (using Firefox Hello or n<br/>ephone" desktop icon (the nice webRTC<br/>t nothing happens, so<br/>, then here<br/>a conversation"<br/>iaring your mic with this page", but I set<br/>t [using Skype?] there was a method ir<br/>to use this to test the mic; any suggest<br/>58, trying to get a decent picture on a I<br/>i the means of testing the mic.<br/>it no mic sound heard.<br/>Id hear my USB mic in the headphones,<br/>s at a lower [software?] level.<br/>ct:<br/>nd mic connected to LINDY dongle with<br/>PCM,mic_capture,Auto_gain_control on<br/>nd it wouldn't run.<br/>to find a way to check the mic.<br/>er for you [Gabor?] to take control of m<br/>13.7 KB<br/>13.7 KB<br/>13.7 KB<br/>13.7 KB</pre>                                                                                                    | ngle, boot Puli with my firefox-en, I<br>I in headphones.<br>nnot adjust volume using software<br>: already configured to control the f<br>capture, Headset].<br>iy effect on volume.<br>nhWaveEdit)."<br>:-based Firefox Hello opens)"<br>ee no way to test the mic, and hear<br>ncluded for testing the mic.<br>ions for using something that actua<br>plack&white TV.<br>, and the Skype test method was si<br>both LED's lit, ran ALSA->Play_tes<br>ly.                                                                                                    | Itelfeetplayee=11 and usbaucke=0.4 pets smartbaaded (you may need to download the latest Flash player. Available at         Itelfeetplayee=11 and usbaucke=0.4 pets smartbaaded (you may need to download the latest Flash player. Available at         Itelfeetplayee=11 and usbaucke=0.4 pets smartbaaded (you may need to download the latest Flash player. Available at         Itelfeetplayee=11 and usbaucke=0.4 pets smartbaaded (you may need to download the latest Flash player. Available at         Itelfeetplayee=11 and usbaucke=0.4 pets smartbaaded (you may need to download the latest Flash player. Available at         Itelfeetplayee=11 and usbaucke=0.4 pets smartbaaded (you may need to download the latest Flash player. Available at         Itelfeetplayee=11 and usbaucke=0.4 pets smartbaaded (you may need to download the latest Flash player. Available at         Itelfeetplayee=11 and usbaucke=0.4 pets smartbaaded (you may need to download the latest Flash player. Available at         Itelfeetplayee=11         Itelfeetplayee=11                                                                                                    |
| Posts: 4439<br>Location: West Lothian,<br>Scotland, UK<br>Back to top<br>Sylvander<br>Joined: 15 Dec 2008<br>Posts: 4439<br>Location: West Lothian,<br>Scotland, UK                                                                                                    | <ul> <li>c. Will do the other stuff later today I h</li> <li>Profile S PM</li> <li>Profile S PM</li> <li>Prosted: Thu 19 Nov 2015, 23:33 Post subj</li> <li>1. "1. While your your analog headset is http://smokey01.com/gjuhasz/package</li> <li>2. Click OK for the Session Setup dialog</li> <li>3. Open a youtube video in Firefox and</li> <li>a. DONE.</li> <li>Had to use ALSA-&gt;Sound wizard-&gt;Mult</li> <li>b. Played Youtube video, sound is heard</li> <li>2. "4. At this point, without any comma</li> <li>a. I see no Retrovol controls of the type</li> <li>Tried to adjust headphone volume; non</li> <li>3. "5. Also, please check whether your</li> <li>a. "You can chat by clicking on the "tele</li> <li>Tried clicking on the telephone icon, but</li> <li>Searched for "Firefox Hello", went here,</li> <li>Clicked the hello button, clicked "Start a</li> <li>The mic icon says "You are currently sh</li> <li>When I did this kind of thing in the past</li> <li>b. "or mhWaveEdit"</li> <li>I'm having zero success in attempting to</li> <li>This reminds me of way back about 195</li> <li>I'm in Skype right now, and cannot find</li> <li>OK, found it, and the method works, bu</li> <li>In the past [on my previous PC?] I coul</li> <li>I guess something fundamental is amiss</li> <li>I think the hardware is functional.</li> <li>Profile S PM</li> <li>D Posted: Fri 20 Nov 2015, 08:50 Post subje</li> <li>Working within Slacko, headphone an</li> <li>See below screenshot of Retrovol with F</li> <li>Tried to install Skype within Slacko a</li> <li>Won't save these session changes.</li> <li>Will re-try them at a later time, and try</li> <li>J wonder if we should use Teamviewed</li> </ul>                                                                                                    | <pre>vnloaded to /mnt/sdb1/packages].<br/>db1/profiles/Common/smartload file.<br/>iope.<br/>ject:<br/>is plugged in through the Lindy USB do<br/>es/libflashplayer-11.pet)<br/>g.<br/>check whether you hear the sound."<br/>tiple cards-&gt;chose item-4, to get sounc<br/>d good and loud in headphones, but can<br/>and-line magic, the Retrovol tray icon is<br/>e included in your screenshot [Headset<br/>ie of the software slider controls had ar<br/>mic is working (using Firefox Hello or r<br/>ephone" desktop icon (the nice webRTC<br/>t nothing happens, so<br/>, then here<br/>a conversation"<br/>taring your mic with this page", but I set<br/>t [using Skype?] there was a method in<br/>to use this to test the mic; any suggest<br/>58, trying to get a decent picture on a I<br/>i the means of testing the mic.<br/>it no mic sound heard.<br/>Id hear my USB mic in the headphones,<br/>s at a lower [software?] level.<br/>ct:<br/>nd mic connected to LINDY dongle with<br/>PCM,mic_capture,Auto_gain_control on<br/>ind it wouldn't run.<br/>' to find a way to check the mic.<br/>er for you [Gabor?] to take control of m<br/>13.7 KB<br/>13.7 KB<br/>13.7 KB<br/>13.7 KB</pre>                                                                                                    | I in headphones.<br>not adjust volume using software<br>already configured to control the F<br>capture, Headset].<br>y effect on volume.<br>nhWaveEdit)."<br>'-based Firefox Hello opens)"<br>ee no way to test the mic, and hear<br>ncluded for testing the mic.<br>ions for using something that actue<br>plack&white TV.<br>, and the Skype test method was su<br>both LED's lit, ran ALSA->Play_tes<br>y.<br>y Puli, and do anything necessary?                                                                                                    | The set of the set of the set of                                                                                                    |
| Back to top<br>Sylvander<br>Joined: 15 Dec 2008<br>Posts: 4439<br>Location: West Lothian,<br>Scotland, UK                                                                                                    | <ul> <li>C. Will do the other stuff later today I h</li> <li>Profile S&amp; PM</li> <li>Profile S&amp; PM</li> <li>Posted: Thu 19 Nov 2015, 23:33 Post subj</li> <li>1. "1. While your your analog headset is http://smokey01.com/gjuhasz/package</li> <li>2. Click OK for the Session Setup dialog</li> <li>3. Open a youtube video in Firefox and a. DONE.</li> <li>Had to use ALSA-&gt;Sound wizard-&gt;Mult</li> <li>b. Played Youtube video, sound is heard</li> <li>2. "4. At this point, without any comma a. I see no Retrovol controls of the type Tried to adjust headphone volume; non</li> <li>3. "5. Also, please check whether your</li> <li>a. "You can chat by clicking on the "tele Tried clicking on the telephone icon, but Searched for "Firefox Hello", went here, Clicked the hello button, clicked "Stat a The mic icon says "You are currently sh When I did this kind of thing in the past of the system of way back about 195 I'm in Skype right now, and cannot find OK, found it, and the method works, bu In the past [on my previous PC?] I coul I guess something fundamental is amiss I think the hardware is functional.</li> <li>Profile Conv 2015, 08:50 Post subje</li> <li>1. Working within Slacko, headphone an See below screenshot of Retrovol with F</li> <li>2. Tried to install Skype within Slacko a Won't save these session changes.</li> <li>Will re-try them at a later time, and try</li> <li>3. I wonder if we should use Teamviewed</li> </ul>                                                                                                    | <pre>vnloaded to /mnt/sdb1/packages].<br/>db1/profiles/Common/smartload file.<br/>nope.<br/>ject:<br/>is plugged in through the Lindy USB do<br/>as/libflashplayer-11.pet)<br/>g.<br/>check whether you hear the sound."<br/>iple cards-&gt;chose item-4, to get sounc<br/>d good and loud in headphones, but ca<br/>and-line magic, the Retrovol tray icon is<br/>e included in your screenshot [Headset<br/>re of the software slider controls had ar<br/>mic is working (using Firefox Hello or r<br/>aphone" desktop icon (the nice webRTC<br/>t nothing happens, so<br/>, then here<br/>a conversation"<br/>atring your mic with this page", but I se<br/>t [using Skype?] there was a method ir<br/>to use this to test the mic; any suggest<br/>58, trying to get a decent picture on a I<br/>1 the means of testing the mic.<br/>at no mic sound heard.<br/>Id hear my USB mic in the headphones<br/>s at a lower [software?] level.<br/>it o mic connected to LINDY dongle with<br/>PCM,mic_capture,Auto_gain_control on<br/>ind it wouldn't run.<br/>to find a way to check the mic.<br/>er for you [Gabor?] to take control of m<br/>13.7 KB<br/>13.7 KB<br/>13.7 KB<br/>13.7 KB</pre>                                                                                                    | I in headphones.<br>not adjust volume using software<br>already configured to control the F<br>capture, Headset].<br>by effect on volume.<br>hWaveEdit)."<br>-based Firefox Hello opens)"<br>are no way to test the mic, and hear<br>ncluded for testing the mic.<br>ions for using something that actua<br>plack&white TV.<br>, and the Skype test method was so<br>both LED's lit, ran ALSA->Play_tes<br>ly.<br>19 Puli, and do anything necessary?                                                                                                    | <pre>index set is a second gives set must -&gt; Multiple prove -&gt; Multiple prove -&gt; Mul</pre> |
| Posts: 4439<br>Location: West Lothian,<br>Scotland, UK<br>Back to top<br>Sylvander<br>Joined: 15 Dec 2008<br>Posts: 4439<br>Location: West Lothian,<br>Scotland, UK<br>Back to top<br>ack to top<br>ack to top                                                                                                    | <ul> <li>c. Will do the other stuff later today I h</li> <li>Profile</li> <li>Profile</li> <li>Pro</li></ul>                                                                                                    | <pre>vnloaded to /mnt/sdb1/packages].<br/>db1/profiles/Common/smartload file.<br/>nope.<br/>ject:<br/>is plugged in through the Lindy USB do<br/>esylibflashplayer-11.pet)<br/>g.<br/>check whether you hear the sound."<br/>ipple cards-&gt;chose item-4, to get sounc<br/>d good and loud in headphones, but can<br/>and-line magic, the Retrovol tray icon is<br/>e included in your screenshot [Headset<br/>e of the software slider controls had ar<br/>mic is working (using Firefox Hello or r<br/>aphone" desktop icon (the nice webRTC<br/>t nothing happens, so<br/>, then here<br/>a conversation"<br/>iaring your mic with this page", but I se<br/>t [Using Skype?] there was a method in<br/>to use this to test the mic; any suggest<br/>58, trying to get a decent picture on a I<br/>i the means of testing the mic.<br/>it no mic sound heard.<br/>Id hear my USB mic in the headphones<br/>s at a lower [software?] level.<br/>id hear my USB mic in the headphones<br/>s at a lower [software?] level.<br/>id it wouldn't run.<br/>' to find a way to check the mic.<br/>er for you [Gabor?] to take control of m<br/>13.7 KB<br/>13.7 KB<br/>13</pre> | I in headphones.<br>not adjust volume using software<br>already configured to control the F<br>capture, Headset].<br>y effect on volume.<br>nhWaveEdit)."<br>-based Firefox Hello opens)"<br>ae no way to test the mic, and hear<br>ncluded for testing the mic.<br>ions for using something that actua<br>olack&white TV.<br>to both LED's lit, ran ALSA->Play_tes<br>y.<br>Y Puli, and do anything necessary?                                                                                                    | IRRestrictorer 11 one unseenso 0.4 gets enorthander (you may week to download the Enser Rich physe. Available at a set is a fraction of the interface of the analysis of the backware volume control included on the beedest cashe                                                                                                    |
| Posts: 4439<br>Location: West Lothian,<br>Scotland, UK<br>Back to top<br>Back to top<br>Dosts: 4439<br>Location: West Lothian,<br>Scotland, UK<br>Back to top<br>Back to top<br>Back to top<br>Back to top                                                                                                    | <ul> <li>c. Will do the other stuff later today I h</li> <li>Profile</li> <li>Profile</li> <li>Pro</li></ul>                                                                                                    | <pre>vnloaded to /mnt/sdb1/packages].<br/>db1/profiles/Common/smartload file.<br/>iope.<br/>ject:<br/>is plugged in through the Lindy USB do<br/>as/libflashplayer-11.pet)<br/>g.<br/>check whether you hear the sound."<br/>tiple cards-&gt;chose item-4, to get sounc<br/>d good and loud in headphones, but can<br/>and-line magic, the Retrovol tray icon is<br/>e included in your screenshot [Headset<br/>ie of the software slider controls had ar<br/>mic is working (using Firefox Hello or r<br/>aphone" desktop icon (the nice webRTC<br/>it nothing happens, so<br/>, then here<br/>a conversation"<br/>a conversation"<br/>a conversation"<br/>a conversation"<br/>a to use this to test the mic; any suggest<br/>58, trying to get a decent picture on a l<br/>d the means of testing the mic.<br/>at no mic sound heard.<br/>Id hear my USB mic in the headphones<br/>s at a lower [software?] level.<br/>d mic connected to LINDY dongle with<br/>PCM,mic_capture,Auto_gain_control on<br/>and it wouldn't run.<br/>' to find a way to check the mic.<br/>er for you [Gabor?] to take control of m<br/>13.7 KB<br/>13.7 KB</pre>   | your provide your provide provide an analysis of the provide and the provide and the provide a                                                                                                    | <pre>indication of the second back of the second of the terred Rates above, Available of (, Mathematication of the second of the backet volume core of indiced of the backet cable. () (, Mathematication of the second of particle), Matter volume core of indiced of the backet cable. () (, Mathematication of the second of particle), Matter volume core of indiced of the backet cable. () (, Mathematication of the second of particle), Matter volume core of indiced of the backet cable. () ()</pre>                                                                                                    |
| Posts: 4439<br>Location: West Lothian,<br>Scotland, UK<br>Scotland, UK<br>Back to top<br>Back to top<br>Sylvander<br>Joined: 15 Dec 2008<br>Posts: 439<br>Location: West Lothian,<br>Scotland, UK<br>Back to top<br>Back to top<br>Back to top<br>Back to top                                                                                                    | <ul> <li>c. Will do the other stuff later today I h</li> <li>Profile</li> <li>Profile</li> <li>Profile</li> <li>Profile</li> <li>Profile</li> <li>Profile</li> <li>Profile</li> <li>Profile</li> <li>Cick OK for the Session Setup dialog</li> <li>Open a youtube video in Firefox and</li> <li>a. DONE.</li> <li>Had to use ALSA-&gt;Sound wizard&gt;Mult</li> <li>b. Played Youtube video, sound is heard</li> <li>Tied to adjust headphone volume; non</li> <li>S. Also, please check whether your</li> <li>a. "So and chat by cicking on the "teleforme" con, but yearched for "Firefox Hello", went here, Cicked the hello button, cicked "Start 1 The mic icon says "You are currently sh When I did this kind of thing in the past</li> <li>b. "or mhWaveEdit"</li> <li>Prim having zero success in attempting to This reminds me of way back about 19?</li> <li>I'm in Skype right now, and cannot find OK, found it, and the method works, bu In the past [on my previous PC?] I coul I guess something fundamental is amis I think the hardware is functional.</li> <li>Profile</li> <li>Profile</li> <li>Pr</li></ul>                                                                                                    | niloaded to /mnt/sdb1/packages].<br>db1/profiles/Common/smartload file.<br>iope.<br>ject:<br>is plugged in through the Lindy USB do<br>as/libflashplayer-11.pet)<br>-<br>check whether you hear the sound."<br>tiple cards->chose item-4, to get sound<br>d good and loud in headphones, but car<br>and-line magic, the Retrovol tray icon is<br>a included in your screenshot [Headset<br>ie of the software slider controls had ar<br>mic is working (using Firefox Hello or r<br>phone" desktop icon (the nice webRTC<br>t nothing happens, so<br>, then here<br>a conversation"<br>ating your mic with this page", but I set<br>t [using Skype?] there was a method in<br>to use this to test the mic; any suggest<br>58, trying to get a decent picture on a l<br>1 the means of testing the mic.<br>at no mic sound heard.<br>Id hear my USB mic in the headphones<br>is at a lower [software?] level.<br>ct:<br>nd mic connected to LINDY dongle with<br>PCM,mic_capture,Auto_gain_control on<br>ind it wouldn't run.<br>to find a way to check the mic.<br>er for you [Gabor?] to take control of n<br>13.7 KB<br>13.7 KB<br>14.5 Time(s)<br>15.7 KB<br>15.7 KB                                                                                                    | ages and edited /mnt/sdb1/profiles                                                                                                    | All Californi 1: are allocade 0 <sup>2</sup> yets anarchered (set may weed to covertee, the task that yetset. Anorher at                                                                                                    |
| Posts: 4439<br>Location: West Lothian,<br>Scotland, UK<br>Back to top<br>Sylvander<br>Posts: 439<br>Location: West Lothian,<br>Scotland, UK<br>Scotland, UK<br>Sociand, UK<br>Back to top<br>Back to top<br>Back to top<br>Sined: 25 Sep 2008<br>Posts: 432<br>Posts: 432<br>Cotanor, UK                                                                                                    | <ul> <li>c. Will do the other stuff later today I h</li> <li>Protite</li> <li>Protite</li> <li>Pro</li></ul>                                                                                                    | <pre>vnloaded to /mnt/sdb1/packages].<br/>db1/profiles/Common/smartload file.<br/>iope.<br/>ject:<br/>is plugged in through the Lindy USB do<br/>ss/libflashplayer-11.pet)<br/>g.<br/>check whether you hear the sound."<br/>tiple cards-&gt;chose item-4, to get sound<br/>d good and loud in headphones, but car<br/>and-line magic, the Retrovol tray icon is<br/>e included in your screenshot [Headset<br/>ie of the software slider controls had ar<br/>mic is working (using Firefox Hello or r<br/>pphone" desktop icon (the nice webRTC<br/>t nothing happens, so,<br/>t then here<br/>a conversation"<br/>a conversation"<br/>a conversation"<br/>a conversation"<br/>a conversation the headphones<br/>is at a lower [software?] level.<br/>it to use this to test the mic; any suggest<br/>S8, trying to get a decent picture on a l<br/>i the means of testing the mic.<br/>it no mic sound heard.<br/>Id hear my USB mic in the headphones<br/>is at a lower [software?] level.<br/>is at a lower [software?] level.<br/>it to find a way to check the mic.<br/>er for you [Gabor?] to take control of n<br/>ind it wouldn't run.<br/>' to find a way to check the mic.<br/>er for you [Gabor?] to take control of n<br/>ind it wouldn't run.<br/>' to find a way to check the mic.<br/>er for you [Gabor?] to take control of n<br/>ind it support<br/>i 13.7 KB<br/>i 13.7 KB</pre>                                                                                                    | <pre>is a provide set of the my firefox-en, I in headphones. nnot adjust volume using software : already configured to control the i capture, Headset]. iy effect on volume. nhWaveEdit)." -based Firefox Hello opens)" ae no way to test the mic, and hear ncluded for testing the mic. ions for using something that actua plack&amp;white TV.  iv Puli, and do anything necessary:</pre>                                                                                                    |                                                                                                    |
| Posts: 4439<br>Location: West Lothian,<br>Scotland, UK<br>Back to top<br>Sylvander<br>Dosts: 4439<br>Location: West Lothian,<br>Scotland, UK<br>Back to top<br>Back to top<br>Back to top<br>Sjuned: 29 Sep 2008<br>Posts: 422<br>Dosts: 422<br>Dosts: 423<br>Location: UK<br>Dosts: 423<br>Dosts: 423<br>Dosts: 42                                                | <ul> <li>c. Will do the other stuff later today I h</li> <li>C. Will do the other stuff later today I h</li> <li>C. Will do the other stuff later today I h</li> <li>C. Will do the other stuff later today I h</li> <li>Deosted: Thu 19 Nov 2015, 23:33 Post subj</li> <li>1. "1. While your your analog headset in thtp://smokey01.com/gjuhasz/package</li> <li>2. Click OK for the Session Setup dialog</li> <li>3. Open a youtube video, sound is heard</li> <li>2. "4. At this point, without any comma a. I see no Retrovol controls of the type Tried to adjust headphone volume; non</li> <li>3. "5. Also, please check whether your</li> <li>a. "Joe no Retrovol controls of the type Tried to adjust headphone volume; non</li> <li>3. "5. Also, please check whether your</li> <li>a. "You can chat by clicking on the "tele Tried clicking on the telephone icon, bulk Searched for "Firefox Hello", went here, Clicked the hello button, clicked "Start The mic icon says "You are currently sh When I did this kind of thing in the past of the type This reminds me of way back about 195 I'm in Skype right now, and cannot find OK, found it, and the method works, buit In the past [on my previous PC2] I coul I guess something fundamental is amis I think the hardware is functional.</li> <li>Conting within Slacko, headphone an See below screenshot of Retrovol with f</li> <li>2. Tried to install Skype within Slacko a Won't save these session changes.</li> <li>Will re-try them at a later time, and try Viewed</li> <li>Description Filesize</li> <li>Viewed</li> <li>Sylvander wrote: I wonder if we should use Teamviewer-102 i.</li> <li>a. Rebooted into Puli, teamviewer-103 i.</li> <li>b. Entered the teamviewer command at Check Size PM</li> </ul>                                                                                                    | niloaded to /mnt/sdb1/packages].<br>db1/profiles/Common/smartload file.<br>tope.<br>ject:<br>is plugged in through the Lindy USB do<br>es/libfiashplayer-11.pet)<br>g-<br>check whether you hear the sound."<br>tiple cards->chose item-4, to get sounc<br>d good and loud in headphones, but cal<br>and-line magic, the Retrovol tray icon is<br>e included in your screenshot [Headset<br>ie of the software silder controls had ar<br>mic is working (using Firefox Hello or r<br>phone" desktop icon (the nice webRTC<br>t nothing happens, so<br>, then here<br>a conversation"<br>a conversation"<br>a conversation"<br>t [using Skype?] there was a method in<br>to use this to test the mic; any suggest<br>58, trying to get a decent picture on a l<br>t the means of testing the mic.<br>at no mic sound heard.<br>Id hear my USB mic in the headphones<br>is at a lower [software?] level.<br>at of mic connected to LINDY dongle with<br>PCM,mic_capture,Auto_gain_control on<br>and it wouldn't run.<br>to find a way to check the mic.<br>er for you [Gabor?] to take control of m<br>13.7 KB<br>415 Time(s)<br>feamviewer<br>feamviewer<br>ct: Remote support<br>ct: Remote support<br>i.ed. Flease check '/opt/teamviewer/lever/lever/                                                                                                    | 1       Index prove both my firefox-en, I         1       In headphones.         Innot adjust volume using software         2       already configured to control the I         1       capture, Headset].         1       ready configured to control the I         1       capture, Headset].         1       ready configured to control the I         1       capture, Headset].         1       ready to test the mic, and hear         1       cluded for testing the mic.         1       ions for using something that actual         1       and the Skype test method was something         1       both LED's lit, ran ALSA->Play_test         1       y         1       pull, and do anything necessary?         1       and the do anything necessary?         1       and do anything necessary?         1       and do anything necessary?         1       and do anything necessary?         1       and do anything necessary?         1       and do anything necessary?         1       and do anything necessary?         1       and do anything necessary?         1       and do anything necessary?         1       and do anything necessary? <th></th>                                                                                                    |                                                                                                    |
| Posts: 4439<br>Location: West Lothian,<br>Scotland, UK<br>Back to top<br>Sylvander<br>Joined: 15 Dec 2008<br>Posts: 4439<br>Location: West Lothian,<br>Scotland, UK<br>Back to top<br>Back to top<br>Silvander<br>Joined: 29 Sep 2008<br>Posts: 422<br>Solvander<br>Joined: 15 Dec 2008<br>Posts: 429<br>Posts: 429<br>Posts:                                                    | <ul> <li>c. Will do the other stuff later today I h</li> <li>Profile</li> <li>Profile</li> <li>Pro</li></ul>                                                                                                    | niloaded to /mnt/sdb1/packages].<br>db1/profiles/Common/smart/sad file.<br>iope.<br>iet:<br>is plugged in through the Lindy USB do<br>gylibflashplayer-11.pet)<br>g.<br>check whether you hear the sound."<br>tiple cards->chose item-4, to get sound<br>d good and loud in headphones, but can<br>and-line magic, the Retrovol tray icon is<br>e included in your screenshot [Headset<br>te of the software slider controls had ar<br>mic is working (using Firefox Hello or r<br>aphone" desktop icon (the nice webRTC<br>t nothing happens, so,<br>t hen here<br>a conversation"<br>a conversation"<br>a conversation"<br>t outing to get a decent picture on a l<br>i the means of testing the mic.<br>it on mic sound heard.<br>Id hear my USB mic in the headphones<br>is at a lower [software?] level.<br>di theore my USB mic in the headphones<br>is at a lower [software?] level.<br>it o find a way to check the mic.<br>er for you [Gabor?] to take control of n<br>13.7 KB<br>13.7 KB<br>13                                                                                                    | ages and edited /mnt/sdb1/profiles         tip Pulli install, but to a FAT32 part         : .tar.gz file.                                                                                                    |                                                                                                    |
| Post: 4439<br>Scotland, UK<br>Scotland, UK<br>Back to top<br>Sylvander<br>Joined: 15 Dec 2008<br>Posts: 4439<br>Scotland, UK<br>Scotland, UK<br>Back to top<br>Back to top<br>Back to top<br>Solvarder<br>Joined: 15 Dec 2008<br>Posts: 422<br>Scotland, UK<br>Back to top<br>Back to top                                                                                                    | <ul> <li>c. Will do the other stuff later today I h</li> <li>C. Will do the other stuff later today I h</li> <li>C. Will do the other stuff later today I h</li> <li>C. Will to 19 Nov 2015, 23:33 Post subj</li> <li>1. "1. While your your analog headset is http://smokey01.com/gjuhasz/package</li> <li>2. Click OK for the Session Setup dialog</li> <li>3. Open a youtube video, sound is heard</li> <li>a. DoNE.</li> <li>Had to use ALSA-&gt;Sound wizard&gt;Mult</li> <li>b. Played Youtube video, sound is heard</li> <li>2. "4. At this point, without any comma a. I see no Retrovol controls of the type Tried to adjust headphone volume; non</li> <li>3. "5. Also, please check whether your a. "You can chat by clicking on the "telefort Tried to icking on the "telefort Tried to icking on the telefort record, built searched for "Firefox Hello", went here, Clicked the hello butto, clicked "Start 1. The mic icon says "You are currently sh When I did this kind of thing in the past</li> <li>b. "or mhWaveEdit"</li> <li>This remins me of way back about 192</li> <li>If min Skype right now, and cannot find OK, found it, and the method works, bu In the past [0 my previous PC?] I could I guess something fundamental is amis I think the hardware is functional.</li> <li>C. Tried to install Skype within Slacko a Wort save these session changes. Will re-try them at a later time, and try Wort save these session changes.</li> <li>Will re-try them at a later time, and try S. I wonder if we should use Teamview</li> <li>Description Filesize</li> <li>Viewed</li> <li>Description Filesize</li> <li>Viewed</li> <li>I. Within Slacko, copied teamviewer loade</li> <li>D. Entered the teamviewer command at a later time, and the filesize</li> <li>Viewed</li> <li>I. Within Slacko, copied teamviewer loade</li> <li>D. Entered the teamviewer command at a later time, and the filesize</li> <li>Viewed</li> <li>I. Within Slacko, copied teamviewer loade</li> <li>D. Entered the teamviewer command at the filesize interviewer command at a later time interviewer and and the fil</li></ul> | niloaded to /mnt/sdb1/packages].<br>db1/profiles/Common/smartload file.<br>iope.<br>is plugged in through the Lindy USB do<br>schildfashplayer-11.pet)<br>d-<br>check whether you hear the sound."<br>tiple cards->chose item-4, to get sound<br>d good and loud in headphones, but cat<br>and-line magic, the Retrovol tray icon is<br>e included in your screenshol [Headset<br>te of the software slider controls had ar<br>mic is working (using Firefox Hello or r<br>sphone" desktop icon (the nic webTC<br>t nothing happens, so,<br>, then here<br>a conversation"<br>taring your mic with this page", but 1 sa<br>t (using Skype?] there was a method in<br>to use this to test the mic; any suggest<br>Sk, trying to get a decent picture on a 1<br>f the means of testing the mic<br>at nomic sound heard.<br>Id hear my USB mic in the headphones<br>is at a lower [software?] level.<br>act:<br>nd mic connected to LINDY dongle with<br>PCM,mic_capture,Auto_gain_control on<br>and it wouldn't run.<br>to find a way to check the mic.<br>er for you [Gabor?] to take control of n<br>13.7 KB<br>13.7 KB<br>13.7 KB<br>13.7 KB<br>13.7 KB<br>13.7 KB<br>13.7 KB<br>it nomic sound heard, and you<br>kd, tried to run it using "Menu->Internet<br>c a terminal prompt and got:<br>kd, Please check '/opt/teamvlewer/la<br>kd, tried to run it using "Menu->Internet<br>c a terminal prompt and got:<br>kd, Please check '/opt/teamvlewer/la<br>is a Time(s)<br>kd, Time(s)<br>kd,                                                                                                    | <pre>solution of the second second se</pre>                                                                                                    |                                                                                                    |
| Posts: 4439<br>Scotland, UK<br>Back to top<br>Sylvander<br>Posts: 45 Dec 2008<br>Posts: 4439<br>Scotland, UK<br>Posts: 4439<br>Scotland, UK<br>Back to top<br>Back to top<br>Sidual S<br>Back to top<br>Sidual S<br>Back to top<br>Back to top<br>Solvander<br>Posts: 422<br>Solvander<br>Posts: 423<br>Solvander<br>Posts: 423<br>Scotland, UK                                                                                                    | <ul> <li>c. Will do the other stuff later today I h</li> <li>Could be the stuff later today I h</li> <li>Could be stuff later today I h</li> <li>Posted: Thu 19 Nov 2015, 23:33 Post subj</li> <li>1. "1. While your your analog headset is http://smokey01.com/githasz/package</li> <li>2. Oick Off of the Session Setup dialog</li> <li>3. open a youtube video in Firefox and a.</li> <li>a. To a Retrovol controls of the type Tried to adjust headphone volume; non a.</li> <li>a. "So. Also, please check whether your a. "Tou can chat by clicking on the 'tele Tried clicking on the telephone icon, but Searchel for 'Firefox Hello', went head?</li> <li>b. "or mhWaveEdit"</li> <li>The mic icon says "You are currently sh when 1 did this kind of thing in the past in maximum set of way back about 195 This reminds me of way back about 197 This reminds me of way back about 197 Thin in Skype right now, and cannot find Ok, found It, and the method works, bu In the past [on my previous PC?] I coul 1 guess something fundamental is amiss I think the hardware is functional.</li> <li>Context: Fri 20 Nov 2015, 02:50 Post subje</li> <li>1. Working within Slacko, headphone an See below screenshot of Retrovol with f</li> <li>2. Tried to install Skype within Slacko a Won't save these session changes.</li> <li>Will re-try them at a later time, and try with a sub about 192 This reserves the set of the should use Teamview?</li> <li>Description Filesize</li> <li>Viewed</li> <li>Description Filesize</li> <li>Viewed</li> <li>2. a. Rebooted into Pull, teamviewer loade b. Entered the teamviewer command at the store of the should use Teamview?</li> <li>A. Fild attempt G. 21:40 Post subje</li> <li>1. Working within Slacko, copied teamviewer-102 a.</li> <li>a. Rebooted into Pull, teamviewer loade b. Entered the team viewer command at the reserve of the should use Teamview?</li> <li>Description Filesize</li> <li>Viewed</li> <li>2. The to make the reserve of the should use Teamview?</li> <li>Description Filesize</li> <li>Description Filesize</li> <li>Descript</li></ul>       | niloaded to /mnt/sdb1/packages].<br>db1/profiles/Common/smartload file.<br>iope.<br>isplugged in through the Lindy USB do<br>as/libfiashplayer-11.pet)<br>a-<br>check whether you hear the sound."<br>tiple cards->chose item-4, to get sound<br>d good and loud in headphones, but ca<br>and-line magic, the Retrovol tray icon is<br>is not in your screenshot [Headset<br>is of the software slider controls had an<br>mic is working (using Firefox Hello or<br>paphone" desktop icon (the nice webRTC<br>t nothing happens, so,<br>t, then here<br>a conversation"<br>a conversation".                                                                                                    | ages and edited /mnt/sdb1/profiles         ages and edited /mnt/sdb1/profiles         ages and edited /mnt/sdb1/profiles         ages and edited /mnt/sdb1/profiles                                                                                                    |                                                                                                    |
| Post: 4439<br>Cocation: West Lothian,<br>Scotland, UK<br>Back to top<br>Sylvander<br>Joined: 15 Dec 2008<br>Post:: 4239<br>Cocation: West Lothian,<br>Scotland, UK<br>Back to top<br>Back to top<br>Back to top<br>Sylvander<br>Joined: 29 Sep 2008<br>Post:: 429<br>Post: 429<br>Post: 429 | <ul> <li>c. Will do the other stuff later today I h</li> <li>Recite: Call Recite State Sta</li></ul>       | niloaded to /mnt/sdb1/packages].<br>db1/profiles/Common/smartload file.<br>tope.<br>is plugged in through the Lindy USB do<br>explibites/player-11.pet)<br>g.<br>check whether you hear the sound."<br>tiple cards->chose item-4, to get sound<br>d good and loud in headphones, but ca<br>and-line magic, the Retrovol treat (or rephone" desktop icon (the nice webRTC<br>t nothing happens, so,<br>, then here<br>a conversation"<br>a conversation"<br>a conversation"<br>a conversation"<br>a conversation"<br>a conversation"<br>t nothing happens, so<br>, then here<br>a conversation"<br>a conversation"<br>a conversation"<br>a conversation"<br>a conversation"<br>t nothing happens, so<br>, then here<br>a conversation"<br>a conversation"<br>a conversation"<br>a conversation"<br>t o use this to test the mic; any suggest<br>SS, trying toget a decent picture on a 1<br>t heremans of testing the mic.<br>at no mic sound heard.<br>Id hear my USB mic in the headphones<br>is at a lower [software?] level.<br>etc:<br>and mic connected to LINDY dongle with<br>PCM,mic_capture,Auto_gain_control on<br>and it wouldn't run.<br>t o find a way to check the mic.<br>er for you [Gabor?] to take control of n<br>and it wouldn't run.<br>t o find a way to check the mic.<br>er for you [Gabor?] to take control of n<br>and it wouldn't run.<br>t o find a way to check the mic.<br>er for you [Gabor?] to take control of n<br>and it wouldn't nun.<br>t o find a way to check the mic.<br>er for you [Gabor?] to take control of n<br>and it wouldn't nun.<br>t o find a way to check the mic.<br>er for you [Gabor?] to take control of n<br>fiewer/logfiles/startup.log' file as a fake<br>and startup.log.tar.gz<br>a                                                                                                    | ages and edited /mnt/sdb1/profiles         ages and edited /mnt/sdb1/profiles         ages and edited /mnt/sdb1/profiles         ages and edited /mnt/sdb1/profiles         at-ar.gz file.                                                                                                    |                                                                                                    |
| Post: 439<br>Eocation: West Lothian,<br>Scotland, UK<br>Back to top<br>Sylvander<br>Dost: 15 Dec 2008<br>Post: 439<br>Eocation: West Lothian,<br>Scotland, UK<br>Socland, UK<br>Back to top<br>Back to top<br>Sined: 29 Sep 2008<br>Post: 422<br>Dises: 422<br>Dises: 422<br>Dises: 423<br>Dises: 423                                                | <ul> <li>c. Will do the other stuff later today I h</li> <li>C. Will do the other stuff later today I h</li> <li>Tentino Science (Science)</li> <li>Destes: Thu 19 Nov 2015, 23:33 Pest subj</li> <li>1. "1. While your your analog headset i http://smexey01.com/gjuhasz/package</li> <li>2. Click OK for the Session Setup diado</li> <li>3. Dopen a youtube video, sound is heard</li> <li>2. "A. At this point, without any comma a. I see no Retrovol controls of the type Tried to adjust headphone volume; non 3. "Sou can chat by clicking on the "tied".</li> <li>3. "So, Also, please check whether your a. "You can chat by clicking on the "tied".</li> <li>5. "or mhWaveEdit"</li> <li>The mic icon says "You are currently sh When I did this kind of thing in the past bb. "or mhWaveEdit"</li> <li>The insig zero success in attempting to This remins me of way back about 19?</li> <li>This remins me of way back about 19?</li> <li>Thin is Kype right now, and cannot find OK, found it, and the method works, bu In the past [on my previous PC?] I coul I guess something fundamental is amis I think the hardware is functional.</li> <li>S. Tried to install Skype within Slacko, headphone at See below screenshot of Retrovol with I all working within Slacko, headphone at See below screenshot of Retrovol with I all it wonder if we should use 1 it wonder if we should use 1 it wonder if we should use 1 it wonder if we should use 1 it wonder if we should use 1 it cancelers: I two adards if the past if 20 Nov 2015, 21:48 Post subje 1. Within Slacko, copied teamviewer ICO 2.</li> <li>a. Rebooted into Pull, teamviewer loade</li> <li>b. Entered the teamviewer command at Coefficient if a 20 Nov 2015, 21:48 Post subje 1. SUCCESSI Post subje 1. SUCCESSI Post subje 1. Successi Provide Post Post Post Post Post Post Post Post</li></ul>                                                                                                    | niloaded to /mt/sdb1/packages],<br>db1/profiles/Common/smartload file.<br>idb1/profiles/Common/smartload file.<br>idb1/profiles/Common/smartload file.<br>is plugged in through the Lindy USB do<br>schede whether you hear the sound."<br>is plugged in through the Lindy USB do<br>scholad solve item-4, to get sound."<br>iple cards->chose item-4, to get sound."<br>iple cards->chose item-4, to get sound."<br>iple cards->chose item-4, to get sound."<br>iple cards->chose item-4, to get sound."<br>iple cards->chose item-4, to get sound."<br>iple cards->chose item-4, to get sound."<br>iple cards->chose item-4, to get sound."<br>is in sound in eadphones, but I so<br>is conversion<br>aring your mic with this page", but I so<br>is use this to test the mic; any suggest<br>so use this to test the mic; any suggest<br>is the means of testing the mic.<br>if to mic sound heard.<br>if the means of testing the mic.<br>if to find a way to check the mic.<br>if for you [Gabor?] to take control of n<br>ind it couldn't run.<br>'t o find a way to check the mic.<br>if to find a way to check the mic.<br>if to find a way to check the mic.<br>if the means of the sound."<br>'t offind a way to check the mic.<br>if the means of the sound."<br>'t offind a way to check the mic.<br>if the means of the sound make a fr<br>iswiter/logfiles/startup.log' file as a fake<br>iswiter/logfiles/startup.log' file as a fake<br>iswiter/logfiles/startup.log' file as a fake<br>iswiter/logfiles/startup.log' file as a fake<br>iswiter/logfiles/startup.log' file as a fake<br>iswiter/logfiles/startup.log' file as a fake<br>iswiter/logfiles/startup.log' file as a fake<br>iswiter/logfiles/startup.log' file as a fake<br>iswiter/logfiles/startup.log' file as a fake<br>iswiter/log the to run it using "Menu->Internet<br>is artup.log.targz<br>isstitug-ahut; is off "heart Recordset"<br>on/off button on the LINDY dongle to so<br>is resettings that work are:<br>iswiter after I'd deleted the existing that<br>write isstitue after I'd deleted the existing that<br>write isstitue after I'd deleted the existing that<br>write isstitue after I'd deleted the existing that<br>write isst                                                                                                    | <pre>solution provide a set of the set of the set of th</pre>                                                                                                    |                                                                                                    |
| Pasta: 4439<br>Location: West Lothian, UK<br>Scotland, UK<br>Solvander<br>Posta: 4439<br>Location: West Lothian, Solvander<br>Posta: 4439<br>Location: West Lothian, Solvand, UK<br>Scotland, UK<br>Scotland, UK                                                                                                    | <ul> <li>c. Will do the other stuff later today I h</li> <li>Posted: Thu 19 Nov 2015, 23:33 Post subj</li> <li>T. While your your analog headset in http://smokey01.com/glubasz/package</li> <li>2. Olck OK for the Session Setup dialog</li> <li>3. Open a youtube video in Firefox and a DNE.</li> <li>Had to use ALSA-&gt;Sound wizard-&gt;Mult bo. Played Voutube video, sound is headset in http://smokey01.com/glubasz/package</li> <li>2. "4. At this point, without any comma a. is see no Retroyol controls of the type Tried to adjust headphone volume; non 3. "So. Also, please check whether your a"You can chat by clicking on the 'tele Tried clicking on the telephone icon, bult Searched for "Firefox Hell", went hear can be the searched by the searched for "Firefox Hell", went hear can be the searched by the searched for "Firefox Hell", went hear can be the searched by the searched for "Firefox Hell", went hear can be the searched by the searched for "Firefox Hell dow with searched for "Firefox Hell dow with a searched for "Firefox Hell dow with the searched by the searched by the searched for "Firefox Hell dow with the searched by the searched by the searched by the searched by the searched by the searched by the searched by the searched by the searched by the searched by the searched by the searched by click by the searched by the searched by the searche</li></ul>                                 | nloaded to /mt/sdb1/packages].<br>db1/profiles/Common/smartload file.<br>loge.<br>lect:<br>is plugged in through the Lindy USB do<br>aphilos and seven the sound."<br>tiple cards->chose item-4, to get sound<br>d good and loud in headphones, but ca<br>and-line magic, the Retrovol tray kon if<br>e included in your screenshot [Headset<br>and check whether you hear the sound."<br>tiple cards->chose item-4, to get sound<br>d good and loud in headphones, but ca<br>and-line magic, the Retrovol tray kon if is<br>e included in your screenshot [Headset<br>and ing your mick the inge?", but I si<br>t (using Skype?] there was a method in<br>a conversation"<br>a conversation"<br>a conversation "<br>a conversation"<br>a conversation "<br>to use this to test the mic; any suggest<br>b the means of testing the mic.<br>at no mic sound heard.<br>d thear my USB rink in the headphones<br>is at a lower [software?] level.<br>at lower [software?] level.<br>at lower [software?] level.<br>at lower [software?] to take control of n<br>ind it wouldn't run.<br>to find a way to check the mic.<br>er for you [Gabor?] to take control of n<br>at a terminal prompt and got:<br>at terminal prompt and got:<br>at terminal prompt and got:<br>at a terminal prompt and got:<br>at a terminal prompt and got:<br>are scattrol on the headset cable.<br>at a terminal prompt and got:<br>are scattrol on the loadset cable.<br>at a terminal prompt and got:<br>are scattrol on the LINDY dongle to so<br>are scattrol on the LINDY dongle to so<br>are scattrol on the LINDY dongle to so<br>are scattrol on the LINDY dongle to so<br>are scattrol on the LINDY dongle to so<br>are scattrol on the LINDY dongle to so<br>are scattrol on the LINDY dongle to so<br>are scattrol at the cable the assisten there<br>w mine arrangement.<br>and got sound via both the headset mic<br>so specify a time [about tomorrow, Satu<br>te new arrangement.<br>falw anter after each other a short time<br>w the 1st.<br>are scattrol at the assistent table<br>are scattrol at the assistent table<br>are scattrol at the assistent table<br>are scattrol at the assistent table<br>are scattrol at the assistent table                                                                                                    | angle, boot Puli with my firefox-en, i<br>in headphones.<br>nnot adjust volume using software<br>salready configured to control the i<br>capture, Headset].<br>ny effect on volume.<br>nhWaveEdit)."<br>-based Firefox Helio opens)"<br>a e no way to test the mic, and hear<br>cluded for testing the mic.<br>ions for using something that acture<br>plack&white TV.<br>, and the Skype test method was s<br>, and the Skype test method was s<br>, and the Skype test method was s<br>place<br>place<br>place<br>place<br>interplace<br>interplac |                                                                                                    |

[ Time: 0.0923s ][ Queries: 9 (0.0028s) ][ GZIP on ]

You **cannot** vote in polls in this forum You **cannot** attach files in this forum You **can** download files in this forum